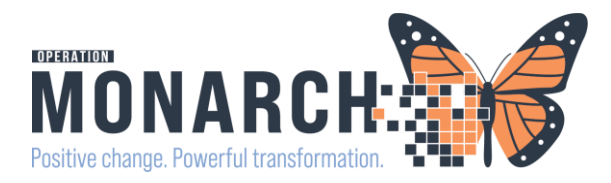

### Taking A BPMH in the Ambulatory Clinics

A Best Possible Medication History (BPMH) is a validated list of what medications the patient is taking at the time.

The BPMH is documented using at least two reliable sources of information (e.g. patient interview and PharmaNet). Discrepancies between what the patient had been prescribed/directed and what they are actually taking will be listed in compliance details.

NOTE: Not all clinics are required to complete a BPMH, please refer to NH policies as needed.

### **Review Best Possible Medication History (BPMH)**

#### **BPMH Status From M-Page**

- 1. From the table of contents, navigate to the outpatient workflow m-page.
- 2. You can check to see if the BPMH has been completed from the **Home Medication** component on the outpatient m-page

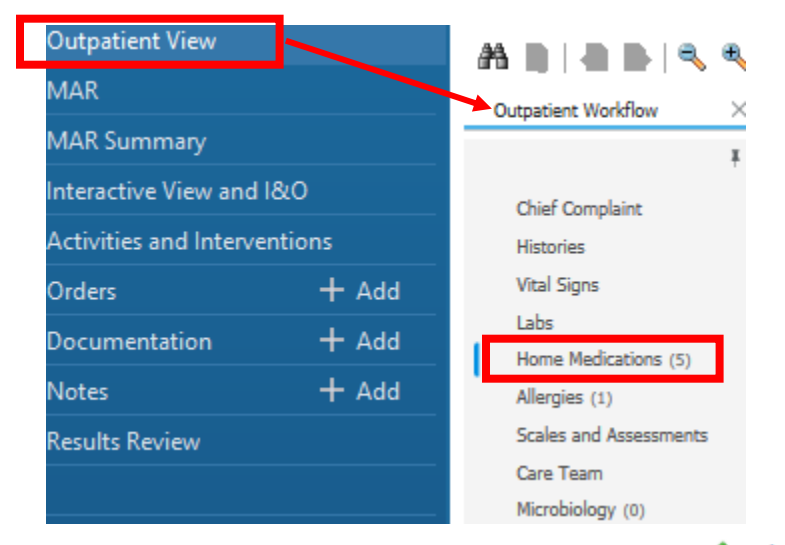

 A green check mark beside Med History ✓<sup>Meds History</sup> indicates the BPMH has been completed on this encounter. Remember if your clinic does not require a BPMH you do not need to complete this.

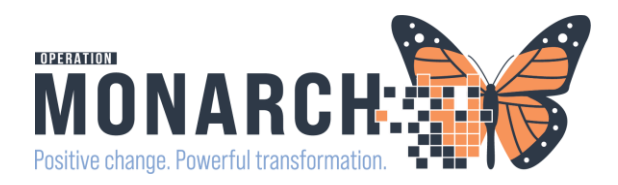

| 🔹 📌 Provider                                     | View | 1                                                         |                                                                                                    |                                             |                                     |                            |              |                                           |        |         | Full scr                                                                                                    | een 🖶 Print     | 😏 17 min    |
|--------------------------------------------------|------|-----------------------------------------------------------|----------------------------------------------------------------------------------------------------|---------------------------------------------|-------------------------------------|----------------------------|--------------|-------------------------------------------|--------|---------|----------------------------------------------------------------------------------------------------|-----------------|-------------|
| N B - B - A - 10                                 | D*4  |                                                           |                                                                                                    |                                             |                                     |                            |              |                                           |        |         | and the second second se |                 |             |
| Admit/Consult                                    | ×    | Round/Manage                                              | ×                                                                                                    | Discharge                                   | ×                                   | Diabetes Flowsheet         | ×            | Clinical Assessments                      | ×      | +       | na 🔍 J                                                                                                    | No Severity     | 01          |
|                                                  | Ŧ    | Home Medicati                                             | ons (9)                                                                                                    | )                                           |                                     |                            |              |                                           |        |         |                                                                                                    |                 | All Visits  |
| Diagnostics (4)                                  | ^    |                                                           |                                                                                                    |                                             |                                     |                            |              | Status: VMeds History                     | () Ad  | mission | Transfer                                                                                                    | Discharge       | View Detail |
| Problem List                                     |      | Medication                                                |                                                                                                    |                                             |                                     | ^                          | Complia      | nce                                       | Supply | Re      | Respo                                                                                                    | nsible Provider |             |
| Allergies (2)<br>Home Medications (9)            |      | acetaminophen<br>2 tab, oral, Q6P                         | (Tylenol E<br>I, PRN: as                                                                                                    | xtra Strength 500 m<br>needed for fever, 12 | g oral tablet)<br>0 tab, 0 Refili(s | )                          | Taking a     | Taking as prescribed                      |        |         | -                                                                                                    |                 |             |
| Medications (Full Detail<br>On Order Tab)        | *    | furosemide (fur<br>1 tab, oral, AM                        | ین furosemide (furosemide 40 mg oral tablet) المالي المالي المالي المالي المالي المالي المالي المالي المالي الم                |                                             |                                     |                            |              |                                           | -      |         | -                                                                                                    |                 |             |
| Order Profile (Full Detail<br>On Order Tab) (34) |      | atanoprost-tim<br>2 drop, eyes-bo                         | ar latanoprost-timolol ophthalmic (latanoprost-timolol 0.005%-0.5% ophthalmic solution)<br>2 drop, eyes-both, QHS, 0 Refill(s) |                                             |                                     |                            |              |                                           | -      |         | -                                                                                                    |                 |             |
| New Order Entry                                  |      | <ul> <li>levothyroxine</li> <li>125 mcg, oral,</li> </ul> | AC BKFT                                                                                                    |                                             |                                     |                            | Taking a     | Taking as prescribed Taking as prescribed |        |         | **                                                                                                    |                 |             |
| Discharge Plan                                   |      | i tab, oral, BID                                          | etFORMIN<br>CC, 0 Refi                                                                                                    | 500 mg oral tablet)<br>II(s)                |                                     |                            | Taking a     |                                           |        |         |                                                                                                    |                 |             |
| O Media Gallery                                  |      | " multivitamin wi<br>1 tab, oral, DAI                     | th minerals<br>LY, 120 da                                                                                                    | (multivitamin with r<br>y (Rx), 0 Refill(s) | minerals (Centr                     | um))                       | Self-dire    | cted                                      | -      |         | -                                                                                                    |                 |             |
| Create Note<br>Progress Note (SOAP)              |      | Von Formulary<br>1 cap, oral, DA                          | (Gingko Bi<br>LY, 0 Refil                                                                                                    | loba)<br>l(s)                               |                                     |                            | Self-dire    | cted                                      | -      |         | -                                                                                                    |                 |             |
| Progress Note (Vitals and Lab)                   |      | warfarin (Coum<br>1 tab, oral, Tu,                        | adin 3 mg<br>Th, Sa, 30                                                                                                    | oral tablet)<br>tab, 0 Refill(s)            | Taking a                            | is prescribed              | -            |                                           | -      |         |                                                                                                    |                 |             |
| Progress Note (Free Text)                        |      | warfarin (Coum<br>1 tab, oral, M, V                       | adin 4 mg<br>N, F, Su, 3                                                                                                    | oral tablet)<br>0 tab, 0 Refill(s)          |                                     |                            | Taking a     | is prescribed                             | -      |         | -                                                                                                    |                 |             |
|                                                  | -    |                                                           |                                                                                                    | This so                                     | eenshot may a                       | ppear different to your tr | raining pati | ent                                       |        |         |                                                                                                    |                 |             |

#### **Review Home Medication Compliance**

- 1. Patients may not always be taking their medication as instructed, or they may have missed a dose. This information is also captured in the Home Medications component.
- 2. The patient's compliance with the medication is indicated under the Compliance column.

| ome Medications (10) All Visits                                                                        |                       |              |               |                                      |  |  |  |  |  |  |
|----------------------------------------------------------------------------------------------------|-----------------------|--------------|---------------|--------------------------------------|--|--|--|--|--|--|
|                                                                                                    | Status: ✔ Mee         | ds History   | Admission   T | ransfer   🕕 Discharge   View Details |  |  |  |  |  |  |
| Medication                                                                                             | Compliance            | ^            | Supply        | Responsible Provider                 |  |  |  |  |  |  |
| multivitamin with minerals (Multivitamin with Minerals oral tablet)<br>1 cap, oral, DAILY, 0 Refill(s) | Self-directed         |              |               |                                      |  |  |  |  |  |  |
| Non Formulary (Ginko Biloba)<br>1 cap, oral, cap, 0 Refill(s)                                          | Self-directed         |              |               |                                      |  |  |  |  |  |  |
| furosemide (furosemide 40 mg oral tablet)<br>1 tab, oral, AM & NOON, 0 Refill(s)                       | Taking differently th | ian prescrib | -             |                                      |  |  |  |  |  |  |

3. The con indicates that there is a comment associated. Click on the medication to see more details.

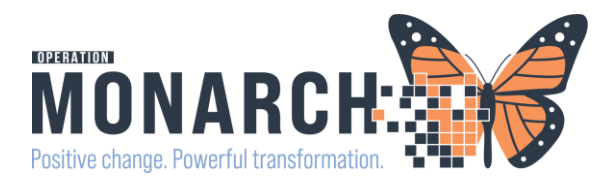

4. Here you can review more information, such as compliance comments and last dose.

| Home Medications (10)                                                                                                    | Renew 🖉 Cancel/D | C Complete X                                                                                |                                               |
|----------------------------------------------------------------------------------------------------|------------------|---------------------------------------------------------------------------------------------|-----------------------------------------------|
| 2 puff, inhale, BID, 0 Refill(s)                                                                                                    |                  |                                                                                             |                                               |
| <ul> <li>Iatanoprost-timolol ophthalmic (Iatanoprost-timolol 0.005%-0.5% ophthalmic solution)</li> <li>2 drop, eyes-both, QHS, 0 Refill(s)</li> </ul> |                  | Turosemide (furo<br>1 tab, oral, AM & NOON,<br>Compliance<br>Taking differently than prescr | semide 40 mg oral tablet)<br>0 Refill(s)      |
| <pre>Ievothyroxine (levothyroxine 125 mcg (0.125 mg) oral tablet) 1 tab, oral, DAILY, 0 Refill(s)</pre>                                               |                  | Compliance Comments<br>Still taking not as prescribed.<br>she is SOB and ankles are sw      | Patient had been taking 2 tabs because ollen. |
| <pre>image metFORMIN (metFORMIN 500 mg oral tablet) 1 tab, oral, BID CC, 0 Refill(s)</pre>                                                            |                  | Source<br>Patient                                                                           | Last Dose<br>                                 |
| warfarin (warfarin 3 mg oral tablet)<br>tab, oral, Tu, Th, Sa, 0 Refill(s)                                                                            |                  | Supply Remaining<br><br>Responsible Provider                                                | Order Date                                    |
| warfarin (warfarin 4 mg oral tablet)<br>tab, oral, M, W, F, Su, 0 Refill(s)                                                                           |                  | Order Comments                                                                              | 01 010 2020 11.40                             |

### **Documenting a BPMH Status From a Powerform**

1. From the powerform click on document medication by hx in the allergies/BPMH section.

| P Cardiovascular    | Health and Rehabilitation Program I   | ntake - SCHED, ASHLEY         |                  |                |                             |                |              |            |                       |
|---------------------|---------------------------------------|-------------------------------|------------------|----------------|-----------------------------|----------------|--------------|------------|-----------------------|
| 🖌 🖬 🚫 🕅 🕷           | 🛿 🛧 🗣 📾 🔛 🗎                           |                               |                  |                |                             |                |              |            |                       |
| *Performed on: 2    | 2/Oct/2024 🔹 🗸 22:26                  | EDT                           |                  |                |                             |                |              |            |                       |
| Summary             |                                       |                               |                  |                |                             |                |              |            |                       |
| Health Care Provi   | Allergies                             |                               |                  |                |                             |                |              |            |                       |
| PHQ9                |                                       |                               |                  |                |                             |                |              |            |                       |
| Cardiac History     | Mark All as Reviewed                  | Filter by Status All          | ~                |                |                             |                |              |            |                       |
| Cardiac Rehab In    | 🕂 Add 🧹 Modify 💽                      | No Known Allergies            | 🕞 No Knowr       | Medication     | Allergies 🛛 🔗 Re            | everse Allergy | Check        |            |                       |
| Subjective Throm    |                                       | -                             |                  |                |                             | 1              |              | -          |                       |
| Previous CR Parti   | Substance                             | Type                          | Category         | Severity       | Reactions<br>Chest discount | Interaction    | Comments     | Source     | Reaction Status       |
| Risk Factors for C  | methocarbanio                         | Allergy                       | Drug             | Moderate       | chest discomi               |                |              | Patient    | Active                |
| Allergies / BPMH    |                                       |                               |                  |                |                             |                |              |            |                       |
| Branchann ( Car     |                                       |                               |                  |                |                             |                |              |            |                       |
| Frocedures / Surg   |                                       |                               |                  |                |                             |                |              |            |                       |
| Problems            | <                                     |                               |                  |                |                             |                |              |            | >                     |
| Recommendation      |                                       |                               |                  |                |                             |                |              |            | Close                 |
| Interpreter Service |                                       |                               |                  |                |                             |                |              |            |                       |
| Advance Healthc     | Best Possible M                       | edication H                   | listory          | ' (BPM         | H)                          |                |              |            |                       |
|                     |                                       |                               |                  |                |                             |                |              | 3          | Print 🧷 0 minutes ago |
|                     | 🕂 Acul   🖓 Document Medicatio         | n by Hx                       | eractions        |                |                             |                | Reconciliati | on Status  | Imission 🙆 Outpatient |
|                     |                                       |                               |                  |                |                             |                | ↓ WIEUSTII   | story 🐨 Au |                       |
|                     | Displayed: All Active Orders   All In | hactive Orders   All Active N | Medications, All | Inactive Medic | ations 24 Hrs Back          |                |              |            | Show More Orders      |

2. Click the +Add button. In the Search field type in the medication.

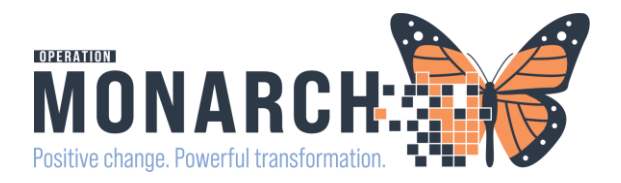

| 9   | SCHED, ASHLEY<br>Admin Sex:Female<br>*Code Status: <no available="" data=""></no> |             | MRN:11000354<br>DOB:16/Mar/1983<br>Isolation: <no av<="" data="" th=""><th colspan="3">MRN:11000354<br/>DOB:16/Mar/1983<br/>Isolation:<no available="" data=""></no></th><th colspan="4">Allergies: methocarbamol<br/>Age:41 years<br/>Alerts:No Alerts Documented</th></no> | MRN:11000354<br>DOB:16/Mar/1983<br>Isolation: <no available="" data=""></no> |                    |              | Allergies: methocarbamol<br>Age:41 years<br>Alerts:No Alerts Documented |                     |  |  |
|-----|-----------------------------------------------------------------------------------|-------------|----------------------------------------------------------------------------------------------------|------------------------------------------------------------------------------|--------------------|--------------|-------------------------------------------------------------------------|---------------------|--|--|
| Add | ledication History<br>No Known Home Mean<br>ment Medication by Hx                 | dications [ | Unable To Obtain Information Use Last Complian                                                                                                    | nce                                                                          |                    |              |                                                                         |                     |  |  |
|     | Order Name                                                                        | Status      | Details                                                                                                    | Last Dose Date/Time                                                          | Information Source | Complian     | Compliance Comments                                                     |                     |  |  |
|     |                                                                                   |             |                                                                                                    |                                                                              | ✓ Last Docume      | nted On 2024 | I-Oct-22 21:38 (NHS Test01,                                             | Nurse - Ambulatory) |  |  |
|     | Home Medications                                                                  |             |                                                                                                    |                                                                              |                    |              |                                                                         |                     |  |  |
|     | 🚽 insulin aspart (NovoR                                                           | Documen     | See Instructions, SUBCUTANEOUS TID AC, 0 Refill(s)                                                                                                    |                                                                              | Patient            | Still takin  |                                                                         |                     |  |  |
|     | CloZAPine (cloZAPine                                                              | Documen     | 100 mg = 1 tab, PO, TID, Monitoring of WBC count and                                                                                                    | abs                                                                          |                    |              |                                                                         |                     |  |  |
|     | sertraline (sertraline 1                                                          | Documen     | 100 mg = 1 cap, PO, Daily, 0 Refill(s)                                                                                                    |                                                                              |                    |              |                                                                         |                     |  |  |
| 1   | spironolactone (spiro                                                             | Prescribed  | 25 mg = 1 tab, PO, BID, # 60 tab, 0 Refill(s), called to pha                                                                                                    | ırma                                                                         |                    |              |                                                                         |                     |  |  |
|     | multivitamin (Vitamin                                                             | Documen     | 1 cap, PO, Daily, # 30 cap, 0 Refill(s)                                                                                                    |                                                                              | Patient            | Still takin  |                                                                         |                     |  |  |

| Search: | vitamin c                                                               | 0                            | Туре:                   | J.   | Document Medi   | cation by Hx 🔍 |
|---------|-------------------------------------------------------------------------|------------------------------|-------------------------|------|-----------------|----------------|
|         | Vitamin C                                                               |                              |                         |      |                 |                |
|         | Vitamin C 100 mg oral                                                   |                              |                         |      |                 |                |
| Am      | Vitamin C 250 mg oral                                                   |                              |                         |      |                 |                |
|         | Vitamin C 250 mg oral                                                   |                              |                         |      |                 |                |
|         | Vitamin C 250 mg oral                                                   |                              |                         |      |                 |                |
|         | Vitamin C 250 mg oral                                                   |                              |                         |      |                 |                |
|         | Vitamin C 250 mg/mL i                                                   |                              |                         |      |                 |                |
|         | Vitamin C 410 mg oral                                                   | capsul                       | e                       |      |                 |                |
|         | Vitamin C 250 mg oral<br>Vitamin C 250 mg/mL i<br>Vitamin C 410 mg oral | tablet,<br>injecta<br>capsul | chewał<br>ble solu<br>e | tion | Duny, * 50 (ab) |                |

3. Pick an order sentence if appropriate or "none".

| P Order Sentences                                                 |  |  | × |  |  |  |  |  |  |
|-------------------------------------------------------------------|--|--|---|--|--|--|--|--|--|
| Order sentences for: ascorbic acid (Vitamin C 250 mg oral tablet) |  |  |   |  |  |  |  |  |  |
| (None)                                                            |  |  |   |  |  |  |  |  |  |
| = 1 tab, PO, Daily, # 30 tab                                      |  |  |   |  |  |  |  |  |  |
| = 1 tab, PO, Daily, # 90 tab                                      |  |  |   |  |  |  |  |  |  |
|                                                                   |  |  |   |  |  |  |  |  |  |

- 4. Click on the Compliance tab to add the patient compliance.
- 5. Once you have completed the details click the arrow to close this will allow you to add another medication.

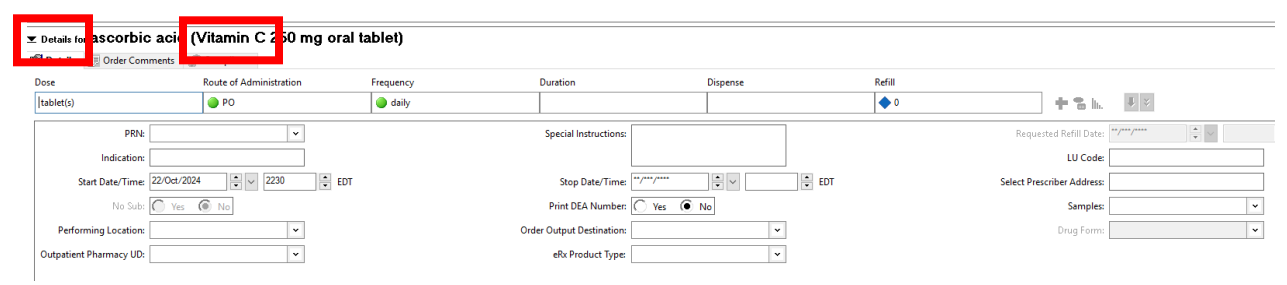

6. Add next medication and continue steps until all medication have been added.

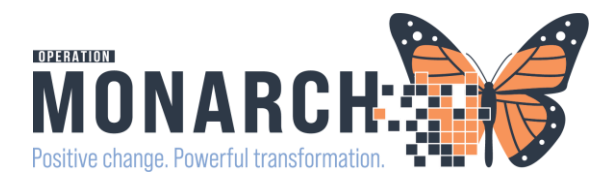

| tylen |                              | ۹,               | Type:              | J.                     | Document Medication by Hx 🔍                                 |
|-------|------------------------------|------------------|--------------------|------------------------|-------------------------------------------------------------|
| Tylen | ol Arthritis Pain 8          | H 650 r          | ng oral            | table                  | et, extended release                                        |
| 7.    | Once you ha<br>right corner. | ocument          | History            | nted<br><sub>Can</sub> | all medication. Click the document history in the bottom    |
| 8.    | You can rev<br>document me   | iew tl<br>edicat | ne list.<br>ion by | No<br>v hist           | ote the difference between prescribed medications and tory. |
| Be    | st Possib                    | le M             | 1edi               | ca                     | tion History (BPMH)                                         |
|       |                              |                  |                    |                        |                                                             |
| 🕂 Ad  | d   🎝 Document N             | /ledicat         | ion by H           | lx   🔗                 | Check Interactions                                          |

|   | S            | 7    | ₽Ş.      | Order Name 🔺             | 9   | Status     | Dose | Details                                        |
|---|--------------|------|----------|--------------------------|-----|------------|------|------------------------------------------------|
| ⊿ | Medica       | tion | 5        |                          |     |            |      |                                                |
| ⊿ | Active       |      |          |                          |     |            |      |                                                |
|   |              |      | ٩,       | acetaminophen (Tyle      | e I | Documen    |      | mg tablet(s), PO, 0 Refill(s)                  |
|   |              |      | ۹,       | ascorbic acid (Vitami    | i I | Documen    |      | mg tablet(s), PO, daily, 0 Refill(s)           |
|   |              |      | J.       | cloZAPine (cloZAPine     | e l | Documen    |      | 100 mg = 1 tab, PO, TID, Monitoring of WB      |
|   |              |      | J.       | insulin aspart (NovoR    | R I | Documen    |      | See Instructions, SUBCUTANEOUS TID AC, 0       |
|   |              | _    | P        | multivitamin (Vitamir    | n [ | Documen    |      | 1 cap, PO, Daily, # 30 cap, 0 Refill(s)        |
|   |              |      | Solution | sertraline (sertraline 1 | 1 [ | Documen    |      | 100 mg = 1 cap, PO, Daily, 0 Refill(s)         |
|   | $\checkmark$ |      | Π.       | spironolactone (spiro    | I   | Prescribed |      | 25 mg = 1 tab, PO, BID, # 60 tab, 0 Refill(s), |

9. Information documented in the powerform will update on the Home Medication on the mpage.

|                             |                                                                               | [                                                                                                    | + All Visits 🕗 📃                                                                                                    |
|-----------------------------|-------------------------------------------------------------------------------|----------------------------------------------------------------------------------------------------|----------------------------------------------------------------------------------------------------|
|                             |                                                                               | Status: ✔ Meds History 🛛 🕕 Ou                                                                                                    | utpatient   View Details                                                                                                    |
| ∧ Compliance                | Supply Remaining                                                              | Responsible Provider                                                                                                    |                                                                                                    |
| ef                          | -                                                                             | -                                                                                                    |                                                                                                    |
| Still taking, as prescribed |                                                                               |                                                                                                    |                                                                                                    |
| Still taking, as prescribed | 30 Days Estimated                                                             | -                                                                                                    |                                                                                                    |
| -                           | -                                                                             | -                                                                                                    |                                                                                                    |
| -                           | 0 Refill(s)                                                                   | Cerner Test, Physician - Hospitalist C                                                                                                    | erner                                                                                                    |
|                             | Compliance Compliance Still taking, as prescribed Still taking, as prescribed | Compliance     Supply Remaining       tef        Still taking, as prescribed        Still taking, as prescribed        Still taking, as prescribed                                 0 Refill(s) | Status:     Meds History     O Or       Compliance     Supply Remaining     Responsible Provider       tef         Still taking, as prescribed         Still taking, as prescribed         Still taking, as prescribed                                             0 Refill(s)     Cerner Test, Physician - Hospitalist C |

Document History: Completed by NHS Test01, Nurse - Ambulatory on 22 OCT 2024 at 21:38 Sign